ひだまり歯科クリニックの診察券が 使いやすいアプリに!

診療の確認もスマホでサッと簡単! お子さんの診察券もまとめて管理でき、 予約日前日にお知らせが届く、 便利なアプリです!

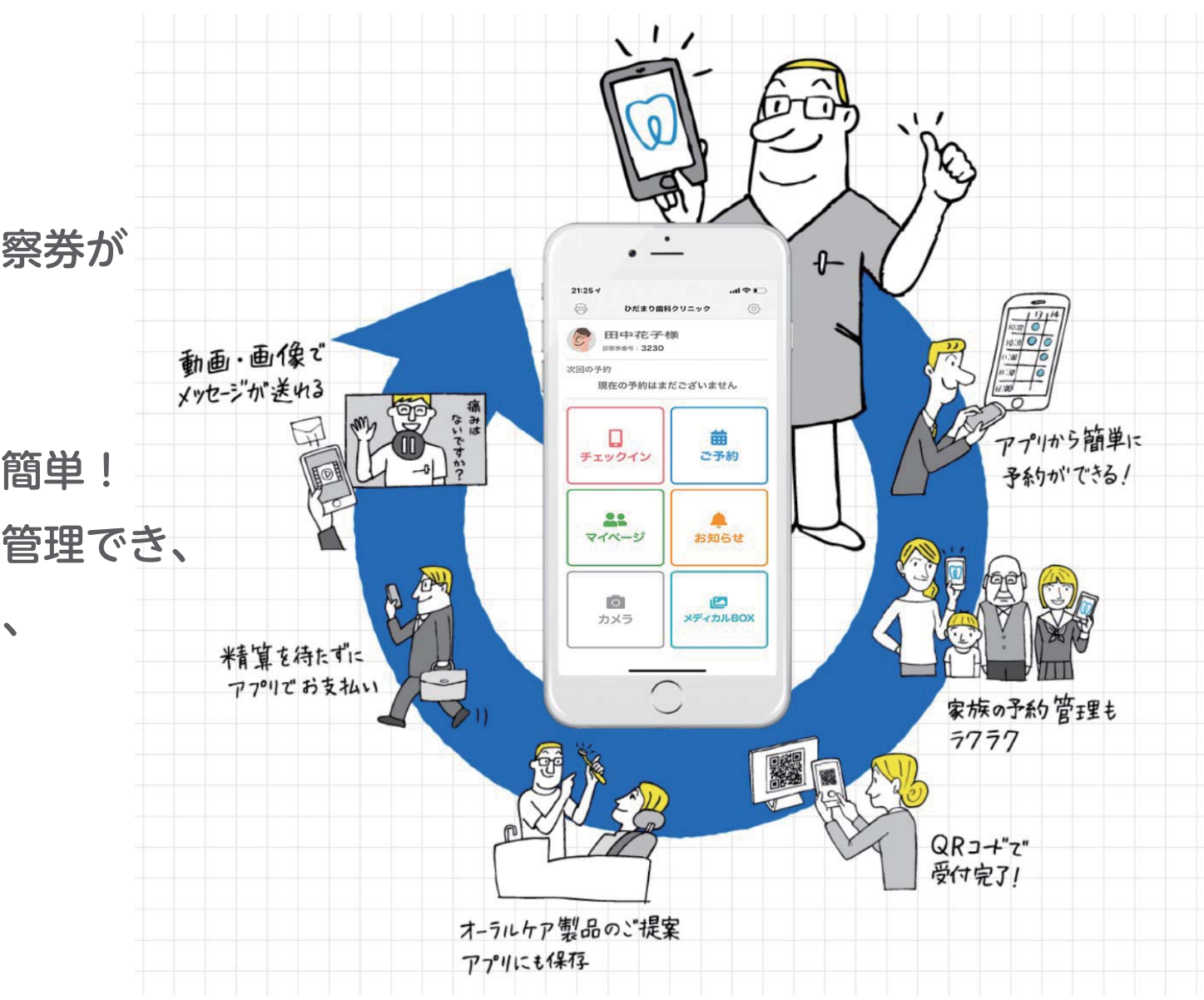

ひだまり古科クリニック 診察券アプリ登場!

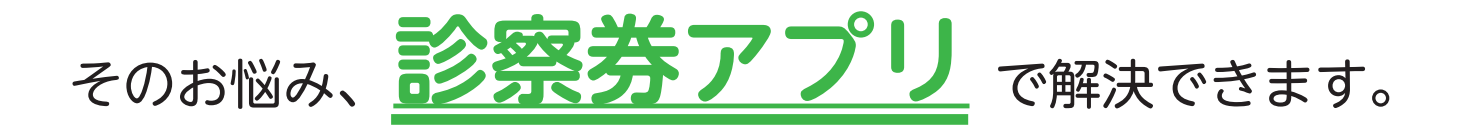

# <u>◎お子さんの分もパパ・ママのスマホで!</u>

パパやママのスマホで、お子さんの診察券が一括管理できるので、 複数の診察券を一緒に持ち歩く必要がなくなります。

○スマホで簡単!便利な機能が充実しています。(今後も拡大予定)

・Web 予約が可能です。

(※現在キャンセルのみに制限させていただいています)

- ・リマインダー機能(アラート機能)で、受診前日に予約時間のお知らせが届きます。
- ・メディカル BOX で、医院から口腔内写真が送られるなど、 医院とのやり取りが可能

今後もさまざまなサービスを展開予定!

いつでも手軽に確認できる診察券アプリ、ダウンロードしてみませんか?

詳しいパンフレットはコチラ!

#### アプリの登録方法(まずはこちらから)

家族情報の登録方法

### 登録方法

![](_page_2_Figure_3.jpeg)

家族登録をされる方はこちら を参考にしてください

## 

当院のスタッフへ『例)息子の〇〇 くんの家族設定をお願いします』 とお伝えください

### 2

当院スタッフが当院のコンピュー ターへ登録いたします

### 3

患者様のアプリ画面にて 『マイページ』 →『家族の登録』 →『登録画面へ』 をクリックしていただき、

#### 診察券番号 生年月日

を入力し、家族の同意のチェック をいれて 『+家族を登録する』をクリック すれば登録完了です。 スマホで予約・自動受付ができる診察券アプリ

# 便利なデジタル診察券

私の歯医者さん

アプリをダウンロード!

![](_page_2_Picture_17.jpeg)

![](_page_2_Picture_18.jpeg)

iOS

![](_page_2_Picture_19.jpeg)

Androic

![](_page_2_Picture_22.jpeg)

8:58

1 8 🔳

ご予約

お知らせ

メディカルBOX

![](_page_3_Figure_1.jpeg)

![](_page_3_Figure_2.jpeg)

![](_page_3_Picture_3.jpeg)

![](_page_3_Picture_4.jpeg)

![](_page_3_Picture_5.jpeg)

こんにちは、ストランザ歯科医院の田中です。先日